### MILGREY FINANCE AND INVESTMENTS LTD.

Regd. Office: 31, Whispering Palms Shopping Center, Lokhandwala, Kandivali (East) Mumbai - 400 101 E-mail: <u>milgreyfinance@gmail.com</u>, Website: <u>www.milgrey.in</u> Tel No: 022-29651621 CIN: L67120MH1983PLC030316

**7<sup>TH</sup> September 2024** 

To,

The Manager, Department of Corporate Services, BSE Limited, P.J.Towers, Dalal Street, Mumbai – 400 001.

Script Code: 511018 Scipt ID: ZMILGFIN

Subject: Notice of Annual General Meeting of the Company for the year ended 31st March 2024

Dear Sir/Madam,

With regard to the captioned matter and in compliance with the Securities and Exchange Board of India (Listing Obligations and Disclosure Requirements) Regulations, 2015 ("Listing Regulations"), we are enclosing herewith a copy of Notice of 41<sup>st</sup> Annual General Meeting of the Company scheduled to be held on Monday, 30<sup>th</sup> September 2024, at the registered office of the Company at 31, Whispering Palms Shopping Center, Lokhandwala, Kandivali (East) Mumbai – 400 101, at 12:00 PM

Kindly take the same on record.

Thanking You,

Yours Faithfully,

For Milgrey Finance & Investments Ltd

Abhay Gupta

Director DIN: 02294699

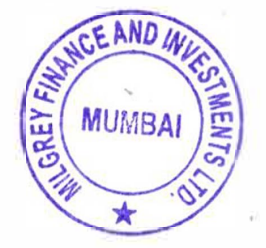

## NOTICE

**NOTICE** is hereby given that the 41<sup>st</sup> Annual General Meeting of the members of **Milgrey Finance and Investments Limited** ("the Company") will be held on Monday, September 30 2024, at the registered office of the company situated at 31, Whispering Palms Shopping Center, Lokhandwala, Kandivali (East) Mumbai – 400 101, at 12:00 PM to transact the following business:

### **ORDINARY BUSINESS:**

- To receive, consider and adopt the Financial Statements of the Company for the financial yearended on 31<sup>st</sup> March 2024 together with reports of the Director's and Auditor's thereon.
- 2. To appoint a director in place of Mr. Abhay Narain Gupta (DIN: 02294699), who retires by rotation and, being eligible offers himself for re-appointment.

### **SPECIAL BUSINESS:**

### 3. To appoint Mr. Nirmal Lunkar (DIN: 05250550), as the Managing Director (MD) of the company.

To consider and if thought fit to pass, with or without modification(s), the following resolution as a **Special Resolution:** 

**"RESOLVED THAT** pursuant to the provisions of Section 196, 197, 198, 203 and any other applicable provisions of the Companies Act, 2013 ('the Act'), read with Companies (Appointment and Remuneration of Managerial Personnel) Rules, 2014 and Schedule V of the Act, the Articles of Association of the Company and all other applicable legal provisions, if any, including any statutory modifications or reenactments thereof and subject to such consents, approvals from such statutory authorities, as may be necessary, from time to time, and subject to such conditions, restrictions as may be specified by such authorities and as recommended by Nomination and Remuneration Committee, the approval of the members of the Company be and is hereby accorded to appointment of **Mr. Nirmal Lunkar (DIN: 05250550)** as the Managing Director of the Company for a period of 5 (Five) years with effect from August 14, 2024 on the remuneration and other terms and conditions as agreed between Mr. Nirmal Lunkar and the Board of Directors.

**RESOLVED FURTHER THAT** in the event of the Company not having profits or its profits are inadequate in any financial year during the tenure of his re-appointment, the above remuneration by way of salary, allowance and perquisites shall be paid to Mr. Nirmal Lunkar as the minimum remuneration, subject to such approvals as may be necessary in this regard.

**RESOLVED FURTHER THAT** Mr. Nirmal Lunkar shall not be liable to retirement by rotation as a director during his tenure as Managing Director of the Company and shall not entitled to sitting fees for attending the meeting of the Board or Committee thereof.

**RESOLVED FURTHER THAT** the Board of Directors of the Company be and are hereby authorized to vary, alter or modify the terms and conditions of re-appointment including term, the components of remuneration etc. as may be agreed to between the Company and Mr. Nirmal Lunkar.

**RESOLVED FURTHER THAT** the Board be and is hereby authorized to do all such acts, deeds and things and execute all such documents, instruments and writings as may be required and to delegate all or any of its powers herein conferred to any Committee of Directors or Director(s) to give effect to the aforesaid resolution."

By and on behalf of the Board of Directors of Milgrey Finance and Investments Limited

> Abhay Gupta Director DIN: 02294699

Place: Mumbai Date: 06.09.2024

### NOTES:

- 1. A MEMBER ENTITLED TO ATTEND AND VOTE AT THE AGM IS ENTITLED TO APPOINT A PROXY TO ATTEND AND VOTE INSTEAD OF HIMSELF/ HERSELF AND THE PROXY NEED NOT BE A MEMBER OF THE COMPANY. A person can act as proxy on behalf of members not exceeding fifty and holding in the aggregate not more than ten percent of the total share capital of the company carrying voting rights. A member holding more than ten per cent of the total share capital of the company carrying voting rights may appoint a single person as proxy and such person shall not act as a proxy for any other person or member. Proxies in order to be effective should be deposited at the registered office of the company, not less than 48 hours before the commencement of the meeting. Proxies submitted on behalf of limited companies, societies, partnership firms, etc. Must be supported by appropriate resolution/authority, as applicable, issued on behalf of the nominating organization.
- 2. Members/ Proxies and Authorised representatives are requested to bring to the Meeting; the attendance slips enclosed herewith duly completed and signed mentioning therein details of their DP ID and Client ID/Folio No. Corporate Members intending to send their authorised representatives to attend the Meeting pursuant to Section 113 of the Act, are requested to send to the Company, a certified copy of the Board Resolution authorizing the representative to attend and vote on their behalf at the Meeting.
- 3. The Register of Members and the Share Transfer Books will remain closed from September 24, 2024 to September 30, 2024 (both days inclusive) for the purpose of the Annual General Meeting.
- Pursuant to Regulation 26(4) and 36(3) of the SEBI (Listing Obligations and Disclosure Requirements) Regulations, 2015, ("SEBI Listing Regulations") and the Secretarial Standard – 2 on "General Meetings", the particulars of Directors seeking appointment/re-appointment at the meeting are annexed to the Notice.
- 5. In case of joint holders attending the meeting, the member whose name appears as the first holder in the order of the names as per the Register of Members of the Company will be entitled to vote.
- 6. Members desiring any information as regards the accounts are requested to write to the compliance officer at an early date so as to enable the management to reply at the meeting. For any communication, the members may also send requests to the company's investor email id: milgreyfinance@gmail.com

- 7. Members are requested to kindly bring their copies of the Annual Report to the meeting. As per the requirement of the Secretarial Standard 2 on "General Meetings" the route map showing directions to reach the venue of the meeting is annexed to the Notice.
- 8. The Notice of the AGM along with the Annual Report of 2023-24 is being sent by electronic mode whose email addresses are registered with the Company/Depository Participants, unless any member has requested for physical copy of the same. For members who have not registered their email addresses, a physical copy is being sent by permitted mode. To support the 'Green Initiative' Members who have not registered their email addresses are required to register the same with the Company / Depository. Members may note that this Notice and the Annual Report 2023-24 will also be available on the Company's website viz. www.milgrey.in

### 9. Voting through electronic means:

In Compliance with the provision of Section 108 of the Companies Act, 2013 and Rule 20 of the Companies (Management and Administration) Rules, 2014 as amended by the Companies (Management and Administration )Amendment Rules, 2015 and Regulation 44 of Securities and Exchange Board of India (Listing Obligation and Disclosure Requirements) Regulations, 2015, the Company is pleased to provide members facility to exercise their right to vote at the 41<sup>st</sup> Annual General Meeting (AGM) by electronic means and the business may be transacted through e- voting Service by National Securities Depository Limited (NSDL), the instructions for remote e- voting are as under:

The Board of Directors has appointed Pooja Amrat Shetty as the scrutinizer will be responsible to conduct e-voting in a fair and transparent manner.

Vote once cast by the member cannot be changed /altered.

### THE INSTRUCTIONS FOR MEMBERS FOR REMOTE E-VOTING ARE AS UNDER:-

The remote e-voting period begins on Friday, September 27 2024 at 09:00 A.M. and ends on Sunday, September 30, 2024 at 05:00 P.M. The remote e-voting module shall be disabled by NSDL for voting thereafter. The Members, whose names appear in the Register of Members / Beneficial Owners as on the record date (cut-off date) i.e. September 23, 2024, may cast their vote electronically. The voting right of shareholders shall be in proportion to their share in the paid-up equity share capital of the Company as on the cut-off date, being September 23, 2024.

### How do I vote electronically using NSDL e-Voting system?

The way to vote electronically on NSDL e-Voting system consists of "Two Steps" which are mentioned below:

### Step 1: Access to NSDL e-Voting system

### <u>A)</u> Login method for e-Voting for Individual shareholders holding securities in demat mode

In terms of SEBI circular dated December 9, 2020 on e-Voting facility provided by Listed Companies, Individual shareholders holding securities in demat mode are allowed to vote through their demat account maintained with Depositories and Depository Participants. Shareholders are advised to update their mobile number and email Id in their demat accounts in order to access e-Voting facility.

Login method for Individual shareholders holding securities in demat mode is given below:

| <ol> <li>Existing IDeAS user can visit the e-Services website of<br/>NSDL Viz. https://eservices.nsdl.com either on a<br/>Personal Computer or on a mobile. On the e-Services<br/>home page click on the "Beneficial Owner" icon under<br/>"Login" which is available under 'IDeAS' section , this<br/>will prompt you to enter your existing User ID and<br/>Password. After successful authentication, you will be<br/>able to see e-Voting services under Value added<br/>services. Click on "Access to e-Voting" under e-Voting<br/>services and you will be able to see e-Voting page.<br/>Click on company name or e-Voting service provider<br/>i.e. NSDL and you will be re-directed to e-Voting<br/>website of NSDL for casting your vote during the<br/>remote e-Voting period If you are not registered for<br/>IDeAS e-Services, option to register is available at<br/>https://eservices.nsdl.com. Select "Register Online<br/>for IDeAS Portal" or click at<br/>https://eservices.nsdl.com/SecureWeb/IdeasDirectRe<br/>g.isp</li> <li>Visit the e-Voting website of NSDL. Open web browser<br/>by typing the following URL:<br/>https://www.evoting.nsdl.com/ either on a Personal<br/>Computer or on a mobile. Once the home page of e-<br/>Voting system is launched, click on the icon "Login"<br/>which is available under 'Shareholder/Member'<br/>section A new screen will oppan You will bar to enter</li> </ol> |
|----------------------------------------------------------------------------------------------------|
| <ul> <li>g.jsp.</li> <li>2. Visit the e-Voting website of NSDL. Open web browser<br/>by typing the following URL:<br/><u>https://www.evoting.nsdl.com/</u> either on a Personal<br/>Computer or on a mobile. Once the home page of e-<br/>Voting system is launched, click on the icon "Login"<br/>which is available under 'Shareholder/Member'<br/>section. A new screen will open. You will have to enter<br/>your User ID (i.e. your sixteen digit demat account<br/>number hold with NSDL), Password/OTP and a</li> </ul>                                                                                                    |
| <ul> <li>Verification Code as shown on the screen. After successful authentication, you will be redirected to NSDL Depository site wherein you can see e-Voting page. Click on company name or e-Voting service provider i.e. NSDL and you will be redirected to e-Voting website of NSDL for casting your vote during the remote e-Voting period.</li> <li>3. Shareholders/Members can also download NSDL Mobile App "NSDL Speede" facility by scanning the QR</li> </ul>                                                                                                    |
|                                                                                                    |

|                                                                                | NSDL Mobile App is available on                                                                                                    |
|--------------------------------------------------------------------------------|----------------------------------------------------------------------------------------------------|
|                                                                                | 📫 App Store 🕟 Google Play                                                                                                    |
|                                                                                |                                                                                                    |
| Individual<br>Shareholders<br>holding securities<br>in demat mode<br>with CDSL | <ol> <li>Users who have opted for CDSL Easi / Easiest facility,<br/>can login through their existing user id and password.<br/>Option will be made available to reach e-Voting page<br/>without any further authentication. The users to login<br/>Easi /Easiest are requested to visit CDSL website<br/>www.cdslindia.com and click on login icon &amp; New<br/>System Myeasi Tab and then user your existing my<br/>easi username &amp; password.</li> <li>After successful login the Easi / Easiest user will be<br/>able to see the e-Voting option for eligible companies<br/>where the evoting is in progress as per the<br/>information provided by company. On clicking the<br/>evoting option, the user will be able to see e-Voting<br/>page of the e-Voting service provider for casting your<br/>vote during the remote e-Voting period. Additionally,<br/>there is also links provided to access the system of all<br/>e-Voting Service Providers, so that the user can visit<br/>the e-Voting service providers' website directly.</li> </ol> |
|                                                                                | <ol> <li>If the user is not registered for Easi/Easiest, option to<br/>register is available at CDSL website<br/><u>www.cdslindia.com</u> and click on login &amp; New System<br/>Myeasi Tab and then click on registration option.</li> </ol>                                                                                                    |
|                                                                                | 4. Alternatively, the user can directly access e-Voting page by providing Demat Account Number and PAN No. from a e-Voting link available on www.cdslindia.com home page. The system will authenticate the user by sending OTP on registered Mobile & Email as recorded in the Demat Account. After successful authentication, user will be able to see the e-Voting option where the evoting is in progress and also able to directly access the system of all e-Voting Service Providers.                                                                                                    |

| Individual          | You can also login using the login credentials of your demat    |
|---------------------|-----------------------------------------------------------------|
| Shareholders        | account through your Depository Participant registered with     |
| (holding securities | NSDL/CDSL for e-Voting facility. upon logging in, you will be   |
| in demat mode)      | able to see e-Voting option. Click on e-Voting option, you will |
| login through their | be redirected to NSDL/CDSL Depository site after successful     |
| depository          | authentication, wherein you can see e-Voting feature. Click on  |
| participants        | company name or e-Voting service provider i.e. NSDL and you     |
|                     | will be redirected to e-Voting website of NSDL for casting your |
|                     | vote during the remote e-Voting period.                         |
|                     |                                                                 |
|                     |                                                                 |

**Important note:** Members who are unable to retrieve User ID/ Password are advised to use Forget User ID and Forget Password option available at abovementioned website.

# Helpdesk for Individual Shareholders holding securities in demat mode for any technical issues related to login through Depository i.e. NSDL and CDSL.

| Login type                                                               | Helpdesk details                                                                                                    |
|--------------------------------------------------------------------------|----------------------------------------------------------------------------------------------------|
| Individual Shareholders<br>holding securities in demat<br>mode with NSDL | Members facing any technical issue in login can<br>contact NSDL helpdesk by sending a request at<br><u>evoting@nsdl.co.in</u> or call at 022 - 4886 7000 and<br>022 - 2499 7000        |
| Individual Shareholders<br>holding securities in demat<br>mode with CDSL | Members facing any technical issue in login can<br>contact CDSL helpdesk by sending a request at<br><u>helpdesk.evoting@cdslindia.com</u> or contact at toll<br>free no. 1800 22 55 33 |

B) Login Method for e-Voting for shareholders other than Individual shareholders holding securities in demat mode and shareholders holding securities in physical mode.

How to Log-in to NSDL e-Voting website?

- 1. Visit the e-Voting website of NSDL. Open web browser by typing the following URL: <u>https://www.evoting.nsdl.com/</u> either on a Personal Computer or on a mobile.
- 2. Once the home page of e-Voting system is launched, click on the icon "Login" which is available under 'Shareholder/Member' section.
- 3. A new screen will open. You will have to enter your User ID, your Password/OTP and a Verification Code as shown on the screen.

Alternatively, if you are registered for NSDL eservices i.e. IDEAS, you can log-in at <u>https://eservices.nsdl.com/</u> with your existing IDEAS login. Once you log-in to NSDL eservices after using your log-in credentials, click on e-Voting and you can proceed to Step 2 i.e. Cast your vote electronically.

4. Your User ID details are given below :

| Manner of holding shares i.e.<br>Demat (NSDL or CDSL) or Physical | Your User ID is:                |
|-------------------------------------------------------------------|---------------------------------|
| a) For Members who hold shares                                    | 8 Character DP ID followed by 8 |
| in demat account with NSDL.                                       | Digit Client ID                 |
|                                                                   | For example if your DP ID is    |

|                                  | IN300*** and Client ID is<br>12***** then your user ID is<br>IN300***12*****. |
|----------------------------------|-------------------------------------------------------------------------------|
| b) For Members who hold shares   | 16 Digit Beneficiary ID                                                       |
| in demat account with CDSL.      | is 12***************** then your<br>user ID is 12**********                   |
| c) For Members holding shares in | EVEN Number followed by Folio                                                 |
| Physical Form.                   | Number registered with the<br>company                                         |
|                                  | For example if folio number is                                                |
|                                  | 001*** and EVEN is 101456 then                                                |
|                                  | user ID is 101456001***                                                       |

- 5. Password details for shareholders other than Individual shareholders are given below:
  - a) If you are already registered for e-Voting, then you can user your existing password to login and cast your vote.
  - b) If you are using NSDL e-Voting system for the first time, you will need to retrieve the 'initial password' which was communicated to you. Once you retrieve your 'initial password', you need to enter the 'initial password' and the system will force you to change your password.
  - c) How to retrieve your 'initial password'?
    - (i) If your email ID is registered in your demat account or with the company, your 'initial password' is communicated to you on your email ID. Trace the email sent to you from NSDL from your mailbox. Open the email and open the attachment i.e. a .pdf file. Open the .pdf file. The password to open the .pdf file is your 8 digit client ID for NSDL account, last 8 digits of client ID for CDSL account or folio number for shares held in physical form. The .pdf file contains your 'User ID' and your 'initial password'.
    - (ii) If your email ID is not registered, please follow steps mentioned below in process for those shareholders whose email ids are not registered.
- 6. If you are unable to retrieve or have not received the "Initial password" or have forgotten your password:
  - a) Click on "Forgot User Details/Password?" (If you are holding shares in your demat account with NSDL or CDSL) option available on www.evoting.nsdl.com.
  - b) <u>**Physical User Reset Password**?</u>" (If you are holding shares in physical mode) option available on <u>www.evoting.nsdl.com</u>.
  - c) If you are still unable to get the password by aforesaid two options, you can send a request at <a href="mailto:evoting@nsdl.co.in">evoting@nsdl.co.in</a> mentioning your demat account number/folio number, your PAN, your name and your registered address etc.
  - d) Members can also use the OTP (One Time Password) based login for casting the votes on the e-Voting system of NSDL.
- 7. After entering your password, tick on Agree to "Terms and Conditions" by selecting on the check box.
- 8. Now, you will have to click on "Login" button.
- 9. After you click on the "Login" button, Home page of e-Voting will open.

## Step 2: Cast your vote electronically on NSDL e-Voting system.

# How to cast your vote electronically on NSDL e-Voting system?

- 1. After successful login at Step 1, you will be able to see all the companies "EVEN" in which you are holding shares and whose voting cycle is in active status.
- 2. Select "EVEN" of company for which you wish to cast your vote during the remote e-Voting period.
- 3. Now you are ready for e-Voting as the Voting page opens.
- 4. Cast your vote by selecting appropriate options i.e. assent or dissent, verify/modify the number of shares for which you wish to cast your vote and click on "Submit" and also "Confirm" when prompted.
- 5. Upon confirmation, the message "Vote cast successfully" will be displayed.
- 6. You can also take the printout of the votes cast by you by clicking on the print option on the confirmation page.
- 7. Once you confirm your vote on the resolution, you will not be allowed to modify your vote.

# **General Guidelines for shareholders**

- 1. Institutional shareholders (i.e. other than individuals, HUF, NRI etc.) are required to send scanned copy (PDF/JPG Format) of the relevant Board Resolution/ Authority letter etc. with attested specimen signature of the duly authorized signatory(ies) who are authorized to vote, to the Scrutinizer by e-mail to corporateissues1991@gmail.com with a copy marked to <a href="mailto.evoting@nsdl.co.in">evoting@nsdl.co.in</a>. Institutional shareholders (i.e. other than individuals, HUF, NRI etc.) can also upload their Board Resolution / Power of Attorney /Authority Letter etc. by clicking on "Upload Board Resolution / Authority Letter" displayed under "e-Voting" tab in their login.
- 2. It is strongly recommended not to share your password with any other person and take utmost care to keep your password confidential. Login to the e-voting website will be disabled upon five unsuccessful attempts to key in the correct password. In such an event, you will need to go through the "Forgot User Details/Password?" or "Physical User Reset Password?" option available on www.evoting.nsdl.com to reset the password.
- In case of any queries, you may refer the Frequently Asked Questions (FAQs) for Shareholders and e-voting user manual for Shareholders available at the download section of <u>www.evoting.nsdl.com</u> or call on : 022 4886 7000 and 022 2499 7000 or send a request to NSDL at <u>evoting@nsdl.co.in</u>

# Process for those shareholders whose email ids are not registered with the depositories for procuring user id and password and registration of e mail ids for e-voting for the resolutions set out in this notice:

- 1. In case shares are held in physical mode please provide Folio No., Name of shareholder, scanned copy of the share certificate (front and back), PAN (self attested scanned copy of PAN card), AADHAR (self attested scanned copy of Aadhar Card) by email to milgreyfinance@gmail.com.
- In case shares are held in demat mode, please provide DPID-CLID (16 digit DPID + CLID or 16 digit beneficiary ID), Name, client master or copy of Consolidated Account statement, PAN (self attested scanned copy of PAN card), AADHAR (self attested scanned copy of Aadhar Card) to milgreyfinance@gmail.com. If you are an Individual shareholders holding securities in demat mode, you

are requested to refer to the login method explained at **step 1 (A)** i.e. <u>Login method for e-Voting for</u> <u>Individual shareholders holding securities in demat mode</u>.

- 3. Alternatively shareholder/members may send a request to <u>evoting@nsdl.co.in</u> for procuring user id and password for e-voting by providing above mentioned documents.
- 4. In terms of SEBI circular dated December 9, 2020 on e-Voting facility provided by Listed Companies, Individual shareholders holding securities in demat mode are allowed to vote through their demat account maintained with Depositories and Depository Participants. Shareholders are required to update their mobile number and email ID correctly in their demat account in order to access e-Voting facility.

By and on behalf of the Board of Directors of Milgrey Finance and Investments Limited

> Sd⁄-Abhay Gupta Director DIN: 02294699

Place: Mumbai Date: 06-09-2024

## EXPLANATORY STATEMENT [Pursuant to Sections 102 and 110 of the Companies Act, 2013]

The following Statement sets out all material facts relating to the businesses mentioned under Item Nos. 3 and 4 of the accompanying Notice:

## Item No. 3:

On the recommendation of the Nomination and Remuneration Committee, The Board of Directors in its meeting held on August 14, 2024, has approved the appointment and terms of remuneration of Mr. Nirmal Lunkar (DIN: 05250550) as the Managing director of the company for a period of (5) five years w.e.f August 14 2024.

Mr. Nirmal Lunkar is a seasoned professional with 15+ years of experience in Accounting, Finance and Stock Market. He holds a bachelor's degree in commerce from Mumbai University. Your Board of Directors on the recommendations of Nomination and Remuneration Committee, approved and recommend for your approval for appointment and payment of remuneration as agreed between Mr. Nirmal Lunkar and the Board of Directors of the Company.

The Board recommends the Special Resolution set out in Item No. 3 of the accompanying Notice for approval of the Members. None of the Directors or Key Managerial Personnel ('KMP') of the Company or their respective relatives, except Mr. Nirmal Lunkar is concerned or interested, financially or otherwise, in the resolution set out at Item No. 3 of the accompanying Notice.

Disclosures as required under Regulation 36(3) of the SEBI Listing Regulations and Secretarial Standard-2 on General Meetings issued by the Institute of Company Secretaries of India are annexed to this Notice.

By and on behalf of the Board of Directors of Milgrey Finance and Investments Limited

> Sd/-Abhay Gupta Director DIN: 02294699

Place: Mumbai Date: 06-09-2024

1

### Annexure to Notice

# DETAILS OF DIRECTORS SEEKING APPOINTMENT AT THE FORTHCOMING ANNUAL GENERAL MEETING

[Pursuant to Regulation 36(3) of SEBI (Listing Obligations and Disclosure Requirements) Regulations, 2015 and Clause 1.2.5 of Secretarial Standard-2 on General Meetings]

| Name of Director                             | Mr. Nirmal Lunkar                            |
|----------------------------------------------|----------------------------------------------|
| DIN                                          | 05250550                                     |
| Date of Birth                                | 20-02-1987                                   |
| Date of Appointment at                       | 18-03-2024                                   |
| Board Meeting                                |                                              |
| Expertise in specific                        | Mr. Nirmal Lunkar is a seasoned professional |
| functional areas/ skills and capabilities    | with 15+ years of experience in Accounting,  |
|                                              | Finance and Stock Market. He holds a         |
|                                              | bachelor's degree in commerce from Mumbai    |
|                                              | University.                                  |
| Names of listed entities in which the person | 1                                            |
| also holds the directorship                  |                                              |
| Memberships/Chairmanships                    | -                                            |
| Of Committees of other Public                |                                              |
| Companies (includes only                     |                                              |
| Audit Committees                             |                                              |
| and Shareholders/ Investors'                 |                                              |
| Grievance Committee)                         |                                              |
| Shareholding in                              | -                                            |
| the Company                                  |                                              |

### MILGREY FINANCE AND INVESTMENTS LIMITED

31, Whispering Palms Shopping Centre, Lokhandwala, Kandivali (E), Mumbai, Maharashtra, 400101 Website: <u>www.milgrey.in</u> E-mail Id: <u>milgreyfinance@gmail.com</u> CIN: L67120MH1983PLC030316 Tel: 022-29651621, Fax: 022-26786185,

### ATTENDANCE SLIP 41<sup>ST</sup> ANNUAL GENERAL MEETING

(Please complete this attendance slip and hand it over at the entrance of meeting hall)

| DP Id*                | Name & Address of Registered Shareholders |
|-----------------------|-------------------------------------------|
| Client Id*            |                                           |
| Regd. Folio. No.      |                                           |
| No. of Shares<br>Held |                                           |

\* Applicable for shareholding in electronic form.

I hereby certify that I am a registered shareholder / proxy for the registered shareholder of the Company.

I hereby record my presence at the **41**<sup>st</sup> **Annual General Meeting of the Company** held on September 30, 2024 at the registered office of the Company situated at **"31**, Whispering Palms Shopping Centre, Lokhandwala, Kandivali (E), Mumbai, Maharashtra, 400101**"** 

I hereby give my consent to receive the Annual Reports and Accounts and other documents permissible to be sent through electronic mode, on my e-mail ID- instead of physical form.

### Signature of Shareholder/Proxy

- A member or his duly appointed Proxy wishing to attend the meeting must complete this Attendance Slip and hand it over at the entrance.
- Name of the Proxy in Block letters..... (in case the Proxy attends the meeting)
- Those who hold shares in De-mat form to quote their De-mat Account No. and Depository Participant (D.P.) ID. No.
- Shareholders/proxy holders desiring to attend the meeting may bring his/her copy of Annual Report for reference at meeting.

#### **Electronic Voting Particulars**

Notes:

| Electronic Voting Sequence No. | User | Sequence |
|--------------------------------|------|----------|
| (FVSN)                         | ID   | Number   |
|                                |      |          |

<u>Note</u>: Shareholders attending the meeting in person or by proxy are requested to complete the attendance slip and hand over at the entrance of the Meeting Hall.

### MILGREY FINANCE AND INVESTMENTS LIMITED

31, Whispering Palms Shopping Centre, Lokhandwala, Kandivali (E), Mumbai, Maharashtra, 400101 Website: <u>www.milgrey.in</u> E-mail Id: <u>milgreyfinance@gmail.com</u> CIN: L67120MH1983PLC030316 Tel: 022-29651621, Fax: 022-26786185,

#### PROXY FORM

| Name of the                              |         |                  |                         |                     |
|------------------------------------------|---------|------------------|-------------------------|---------------------|
| Member(s):                               |         |                  |                         |                     |
| Registered Address:                      |         |                  |                         |                     |
| Folio No./Client Id:                     |         |                  | DP Id :                 |                     |
| I/We, being the member(s) of<br>appoint: |         | shares of Milgre | y Finance and Investmer | nts Limited, hereby |
| 1. Name                                  | Address |                  |                         |                     |
| Email Id:                                |         | _Signature       | or failing him;         |                     |
| 2. Name                                  | Address |                  |                         |                     |
| Email Id:                                |         | _Signature       | or failing him;         |                     |
| 3. Name                                  | Address |                  |                         |                     |
| Email Id:-                               |         | Signature        | or failing him;         |                     |

as my/our proxy to attend and vote (on a poll) for me/us and on my/our behalf at the **40<sup>th</sup> Annual General Meeting** of the Company, to be held on September 28, 2023 at 11: 00 a.m. at 31, Whispering Palms Shopping Centre, Lokhandwala, Kandivali (E), Mumbai, Maharashtra, 400101, and at any adjournment thereof in respect of such resolutions as are indicated below:

| Sr.               | List of Resolutions                                        |     |         |
|-------------------|------------------------------------------------------------|-----|---------|
| No.               |                                                            |     |         |
| ORDINARY BU       | JSINESS:                                                   | For | Against |
| 1.                | To receive, consider and adopt the Financial               |     |         |
|                   | Statements of the Company for the financial year           |     |         |
|                   | ended on 31 <sup>st</sup> March 2024 together with reports |     |         |
|                   | of the Director's and Auditor's thereon.                   |     |         |
| 2.                | To appoint a director in place of Mr. Abhay                |     |         |
|                   | Narain Gupta (DIN: 02294699), who retires by               |     |         |
|                   | rotation and, being eligible offers himself for re-        |     |         |
|                   | appointment.                                               |     |         |
| SPECIAL BUSINESS: |                                                            |     |         |
| 3.                | To appoint Mr. Nirmal Lunkar (DIN: 05250550),              |     |         |
|                   | as the Managing Director (MD) of the company               |     |         |

Signed this \_\_\_\_\_ day of \_\_\_\_\_, 2024 Signature of Shareholder(s) \_\_\_\_\_ Signature of Proxy holder(s) \_\_\_\_\_ Affix Revenue Stamp Re.1/-

### Note:

- This form of proxy in order to be effective should be duly completed and deposited at the Registered Office
  of the Company, not less than 48 hours before the commencement of the Meeting.
- For the Resolutions, Explanatory Statement and notes, please refer to the Notice of the 40<sup>th</sup> Annual General Meeting.
- Put a 'X' in the appropriate column against the Resolution indicated in the Box. If you leave the 'For' or 'Against' column blank against any or all Resolutions, your Proxy will be entitled to vote in the manner as he/ she thinks appropriate.

### MILGREY FINANCE AND INVESTMENTS LIMITED

31, Whispering Palms Shopping Centre, Lokhandwala, Kandivali (E), Mumbai, Maharashtra, 400101 Website: <u>www.milgrey.in</u> E-mail Id: <u>milgreyfinance@gmail.com</u> CIN: L67120MH1983PLC030316 Tel: 022-29651621, Fax: 022-26786185,

## Route Map for 41<sup>st</sup> Annual General Meeting

- Date : September 30, 2024 Day : Monday
- Time : 11: 00 AM
- Address : 31, V
- 31, Whispering Palms Shopping Centre, Lokhandwala, Kandivali (E), Mumbai, Maharashtra, 400101

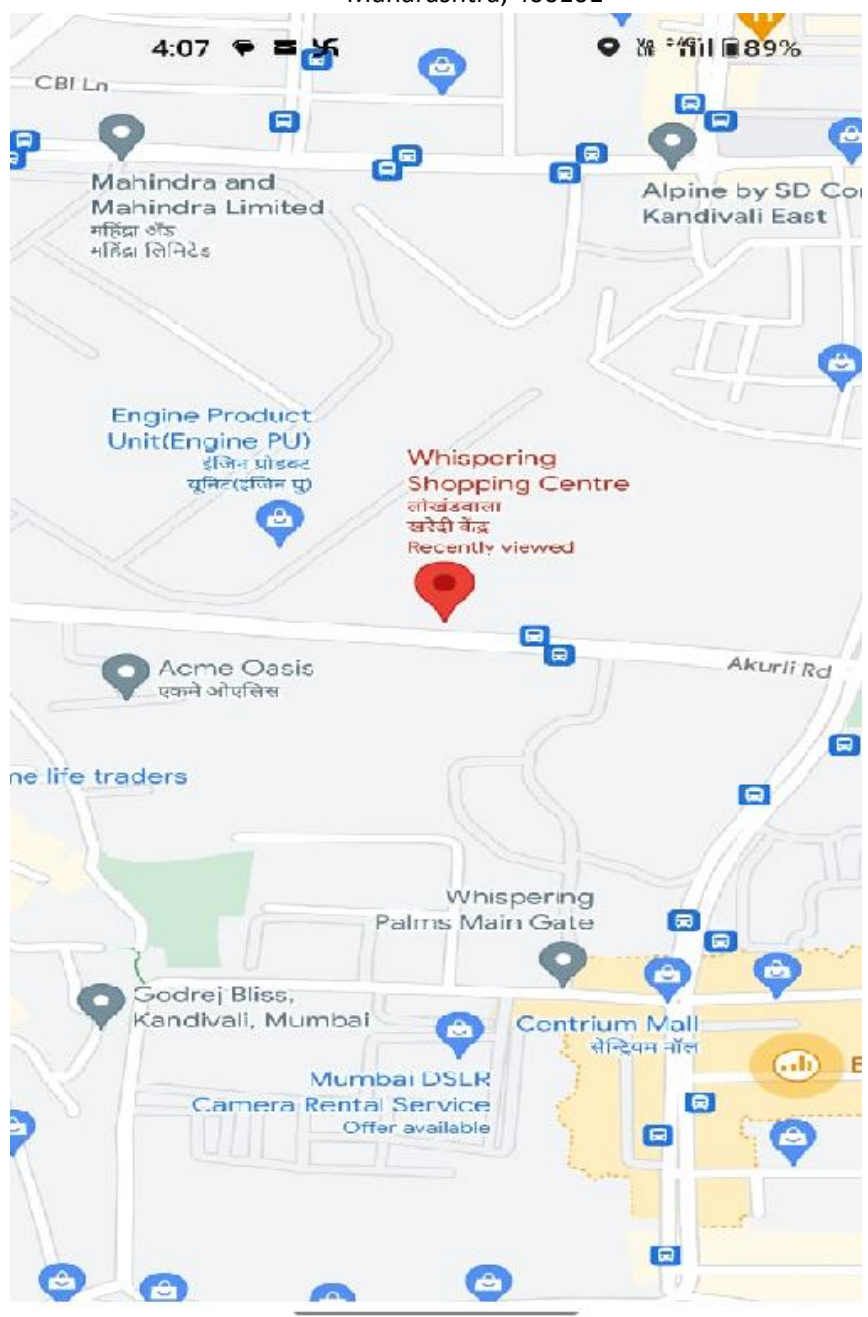